## Submitting Payroll Data with Manual Payroll Entry

To submit payroll data:

- 1. Sign in to the pay as you go billing system.
- 2. Click *Submit Payroll Data* button on the *Home* page.

|                              |  | 🖶 Home | Notifications | 볼 User Managemen | nt Hello, |
|------------------------------|--|--------|---------------|------------------|-----------|
| Test Client name             |  |        |               |                  |           |
| What would you like to do?   |  |        |               |                  |           |
| Submit Payroll Data          |  |        |               |                  |           |
| View Billing and Policy Info |  |        |               |                  |           |
| Enter or Change Banking Info |  |        |               |                  |           |

3. Click Manually Enter Payroll Data

|                                         |   |  |  | 🖀 Home | Notifications | 嶜 User Management | Hello, f |
|-----------------------------------------|---|--|--|--------|---------------|-------------------|----------|
|                                         |   |  |  |        |               |                   |          |
| Submit Payroll Data                     |   |  |  |        |               |                   |          |
| Option 1<br>Manually Enter Payroll Data | - |  |  |        |               |                   |          |
| Option 2                                |   |  |  |        |               |                   |          |
| Upload a Payroll File                   |   |  |  |        |               |                   |          |
| Download Payroll Template               | I |  |  |        |               |                   |          |

4. Choose a check date, click Continue

|                              |                          |  |  | # Home | ☑ Notifications | 😝 End Client Manageme |
|------------------------------|--------------------------|--|--|--------|-----------------|-----------------------|
|                              |                          |  |  |        |                 |                       |
| Manual Payroll Entry         |                          |  |  |        |                 |                       |
| Client Nam                   | Test Client name         |  |  |        |                 |                       |
| Policy Number<br>Policy Terr | 02/01/2018 to 02/07/2019 |  |  |        |                 |                       |
| * Check Dat                  | MM/DD/YYYY               |  |  |        |                 |                       |
|                              |                          |  |  |        |                 | Continue              |
|                              |                          |  |  |        |                 |                       |
|                              |                          |  |  |        |                 |                       |

- 5. Click (*Add Employee*) to create space for a new employee. Add employee details and payroll information. Repeat for as many employees as needed.
  - a. Up to 25 new employees can be added with each submission. If you need more than 25 employees added at one time, please contact your program administrator.

|                                                       | Client Name Test C       | lient name                                                                |                         |                |                                                   |        |                                         |
|-------------------------------------------------------|--------------------------|---------------------------------------------------------------------------|-------------------------|----------------|---------------------------------------------------|--------|-----------------------------------------|
|                                                       | Policy Term 02/01        | 2018 to 02/07/2019                                                        |                         |                |                                                   |        |                                         |
|                                                       | Check Date 02/1          | .4/2018 / Edit                                                            |                         |                |                                                   |        |                                         |
|                                                       |                          |                                                                           |                         |                |                                                   |        |                                         |
| lass Codos on this Polis                              |                          |                                                                           |                         |                |                                                   |        |                                         |
| uss codes on this Folic                               | -y                       |                                                                           |                         |                |                                                   |        |                                         |
| State                                                 | ·y                       | Class Code                                                                |                         |                | Effective Date                                    |        | Expiration Date                         |
| State<br>MA                                           | -y<br>881                | Class Code<br>0 - Clerical Office Employees Ot                            | her                     |                | Effective Date<br>02/01/2018                      |        | Expiration Date 02/07/2019              |
| State<br>MA                                           | -y<br>881                | Class Code<br>0 - Clerical Office Employees Otl                           | her                     |                | Effective Date                                    |        | Expiration Date 02/07/2019              |
| State<br>MA<br>ayroll Data for This Che               | eck Date                 | Class Code<br>0 - Clerical Office Employees Ot                            | her                     |                | Effective Date                                    |        | Expiration Date                         |
| Stote<br>MA<br>ayroll Data for This Che               | ss<br>sck Date<br>Nome * | Class Code<br>0 - Clerical Office Employees Ott                           | her<br>Class Code       | Wages <b>@</b> | Effective Date<br>02/01/2018<br>Overtime @        | Tips 😡 | Expiration Date<br>02/07/2019<br>Action |
| State<br>MA<br>Jyroll Data for This Che<br>Employee N | eck Dote                 | Class Code<br>0 - Clerical Office Employees Ott<br>Employee ID ©<br>12345 | Closs Code<br>MA - 8810 | Wages 🛛        | Effective Date<br>02/01/2018<br>Overtime <b>0</b> | Tips 😡 | Expiration Date 02/07/2019 Action       |

- 5. Payroll details should be entered as follows:
  - a. The Gross Wages field should contain ALL pre-tax wages paid to the employee on the paycheck you are submitting, including all overtime and tips.
  - b. The Overtime field should contain both the straight and premium portions of the overtime amount (The full time and a half amount)
  - c. Tips, if applicable should be entered in the tips field. If they are not applicable, this field can be left blank

Payroll Data for This Check Date

| Employee Name 🔺 | Employee ID 🖨 | Class Code  | Wages 🛛 | Overtime 😧 | Tips 🛛 | Action                      |
|-----------------|---------------|-------------|---------|------------|--------|-----------------------------|
| Test            | 12345         | MA - 8810 • | 0       | 0          | 0      |                             |
| Sally Penguin   | Png1          | MA - 8810 • | 1200    | 60         | 20     | â                           |
| Michael Penguin | Png2          | MA - 8810 * | 5400    | 0          | 0      | â                           |
| Jonathan Walrus | Wal3          | MA - 8810 • | 900     | 80         | 67     | Ô                           |
| 0               |               | Total       | 7500    | 140        | 87     |                             |
|                 |               |             |         |            |        |                             |
|                 |               |             |         |            |        | Submit Save for Later Clear |

6. After completing your data entry, Click *Submit. T*he following pop-up will display. After confirming that your payroll has been entered correctly, click OK to complete your submission.

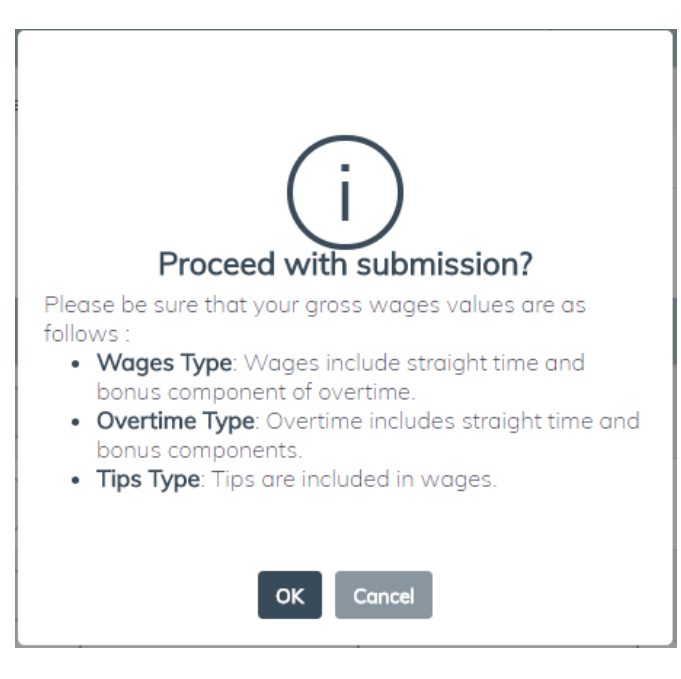

## 7. Assigning an Individual

Before data is processed, any individuals included or excluded that are not assigned to an employee and not set to Never on Payroll will trigger the Assign Included/Excluded Individuals screen. The person uploading will type in the name of the individual to see if there is a match to an employee in the payroll file. If no match, then the person can choose Not on this payroll. If the individual will not be passed in the payroll file, the individual can be set to Never on Payroll. Once finished the person will click Save.

| A Warning                                                                                                    |                                            |                                                                                                    |                                                                                                    |                                                                              |                    |
|----------------------------------------------------------------------------------------------------|--------------------------------------------|----------------------------------------------------------------------------------------------------|----------------------------------------------------------------------------------------------------|------------------------------------------------------------------------------|--------------------|
|                                                                                                    |                                            |                                                                                                    |                                                                                                    |                                                                              |                    |
| There are unassigned Key Indi                                                                                        | viduals that are asso                      | ciated with this p                                                                                                    | olicy.                                                                                                    |                                                                              |                    |
| Who is a Key Individual and w                                                                                        | hat does Included / E                      | xcluded refer to?                                                                                                    |                                                                                                    |                                                                              |                    |
| A Key Individual is a business                                                                                       | owner (in a proprieto                      | rship), partner (in                                                                                                    | a partnership), corporate officer or member/manager (in a corporation) who owns and controls a business. Key l                                                                                                  | individuals are often* excluded from mandate                                 | ory Workers        |
| *If you are unclear on who sho                                                                                       | and be included or ex                      | cluded from More                                                                                                    | verage as well, bour included and Excluded key individuals need to be specifically identified as their premium ma<br>vers Compensation coverage in your organization, contact your insurance agent or provider. | ay be calculated amerently than normal empl                                  | ioyees.            |
| Please assian the Key Individu                                                                                       | als to employees by t                      | byping the approp                                                                                                    | riate employee's name in the Name/Number on Pavroll has below. If the Key Individual is not yet on navroll or ne                                                                                                | ever going to be on navroll please select the                                | appropriate optic  |
| from the Status drop-down bo                                                                                         | X.                                         | it has a set of the set of the se |                                                                                                    | frei geing to be on payron, piedee beleet ale                                | appropriate optic  |
|                                                                                                    |                                            |                                                                                                    |                                                                                                    |                                                                              |                    |
| Please note: the payroll data is                                                                                     | s not saved until the k                    | Key Individual assi                                                                                                    | ignment is completed, and the <i>Submit</i> button is clicked. If you click out of the screen or let the session expire with                                                                                    | hout clicking the Submit button, your payroll o                              | data upload will   |
| Please note: the payroll data is<br>lost.                                                                            | s not saved until the I                    | Key Individual assi                                                                                                    | ignment is completed, and the <i>Submit</i> button is clicked. If you click out of the screen or let the session expire with                                                                                    | hout clicking the <i>Submit</i> button, your payroll (                       | data upload will   |
| Please note: the payroll data is lost.                                                                               | s not saved until the H                    | Key Individual assi                                                                                                    | ignment is completed, and the <i>Submit</i> button is clicked. If you click out of the screen or let the session expire wit                                                                                     | hout clicking the <i>Submit</i> button, your payroll o                       | data upload will   |
| Issign Key Individu                                                                                                  | s not saved until the F<br>Ials            | Key Individual assi                                                                                                    | ignment is completed, and the <i>Submit</i> button is clicked. If you click out of the screen or let the session expire wit                                                                                     | hout clicking the <i>Submit</i> button, your payroll (                       | data upload will   |
| Iost.                                                                                                    | s not saved until the F<br>Ials            | Key Individual assi                                                                                                    | ignment is completed, and the <i>Submit</i> button is clicked. If you click out of the screen or let the session expire wit                                                                                     | hout clicking the <i>Submit</i> button, your payroll i                       | data upload will   |
| Please note: the payroll data is<br>lost.                                                                            | s not saved until the F<br>Ials            | Key Individual assi                                                                                                    | ignment is completed, and the <i>Submit</i> button is clicked. If you click out of the screen or let the session expire wit                                                                                     | hout clicking the <i>Submit</i> button, your payroll                         | data upload will   |
| Please note: the payroll data is<br>lost.<br>Assign Key Individu<br>ey Individuals                                   | s not saved until the F                    | Key Individual assi                                                                                                    | ignment is completed, and the <i>Submit</i> button is clicked. If you click out of the screen or let the session expire wit                                                                                     | hout clicking the <i>Submit</i> button, your poyroll                         | data upload will i |
| Please note: the payroll data is<br>lost.<br>Lost Rey Individu<br>ey Individuals<br>Name on Policy                   | s not saved until the P<br>Ials<br>Inc/Exc | Key Individual assi                                                                                                    | ignment is completed, and the <i>Submit</i> button is clicked. If you click out of the screen or let the session expire with Name/Number on Payroll                                                             | hout clicking the <i>Submit</i> button, your poyroll i                       | data upload will   |
| Please note: the payroll data is<br>lost.<br>sssign Key Individu<br>ey Individuals<br>Name on Policy                 | s not saved until the P<br>ICIS            | State                                                                                                    | Ignment is completed, and the <i>Submit</i> button is clicked. If you click out of the screen or let the session expire with           Name/Number on Payroll           Type to find the employee               | hout clicking the <i>Submit</i> button, your poyroll<br>Status               | data upload will I |
| Please note: the payroll data is<br>Iost.<br>sssign Key Individu<br>ey Individuals<br>Name on Policy<br>Test Officer | Inc                                        | State<br>MA                                                                                                    | Ignment is completed, and the <i>Submit</i> button is clicked. If you click out of the screen or let the session expire with           Name/Number on Payroll           Type to find the employee               | hout clicking the <i>Submit</i> button, your payroll<br>Status<br>Unassigned | data upload will i |
| Please note: the payroll data is<br>Iost.<br>sssign Key Individu<br>ey Individuals<br>Name on Policy<br>Test Officer | s not saved until the H<br>Lals            | State<br>MA                                                                                                    | Ignment is completed, and the <i>Submit</i> button is clicked. If you click out of the screen or let the session expire with           Name/Number on Payroll           Type to find the employee               | hout clicking the <i>Submit</i> button, your poyroll<br>Status Unassigned    | *                  |

## 8. Successful upload message

Once the payroll data is processed, you will receive a message that the payroll file was successfully uploaded.

|                                                                                                    | # Home Z Notifications (+ End C | Client Managem |
|----------------------------------------------------------------------------------------------------|---------------------------------|----------------|
|                                                                                                    |                                 |                |
| ) Thank you!                                                                                                    |                                 |                |
| pur payroll file has been successfully uploaded.<br>ere is some additional information resulting from your upload:<br>- This payroll upload needs to be reviewed and approved by an administrator<br>- You will resulte your invoice for this premium an 02/15/2018.<br>- Upload date/time: 02/14/2018 10.01:17 AM<br>- Your confirmation number: 55920 |                                 |                |
| Estimated premium \$7.60*     Download Details                                                                                                    |                                 |                |
| Catinated premium is subject to change pending Carrier Administrator final approval.<br>Nick here to view details of other files you have uploaded.                                                                                                    |                                 |                |